# Skemanoter

| Skolemedarbejdere kan skrive noter til<br>eleverne via skemabrikkerne.<br>Et klik på en skemabrik åbner "Kviklink".    | Medarbejderskema       Elevskema       Lokaleskema       Holdskema         Skema for Peter Winge       Skema for Peter Winge       30/04-04/         Image: Skema government of the state of the state of |
|----------------------------------------------------------------------------------------------------|----------------------------------------------------------------------------------------------------|
| Fra "Kviklink" klikkes nederst i vinduet<br>Opret Note                                                                 | Evauleringsinstruktion<br>Hold 1 Isa<br>Note<br>Opret note                                                                                                    |
| I skemanote vinduet skrives noten og der<br>er nu følgende muligheder:<br>• "Gem"<br>• "Gem og send besked til elever" | Skemanote         Aktivitet       pw Bunden LA1 april 2012         Skemafag       Informationsteknologi         Link til materiale eller oppave         Image: State information steknologi         Image: State information steknologi                                                                                                    |

### "Gem og send besked til elever" Gem og send besked til elever

Viser en side hvor man kan vælge hvordan informationen om skemanoten sendes til eleverne.

Det ses i eksemplet, at Folmer vil modtage oplysningen som mail, Jakob som SMS og Jens som info. Jens har ikke angivet mail-adresse og mobilnr.

Bemærk at det kan vælges, at afkrydse flere kanaler, hvis eleven har angivet f.eks. mail-adresse og/eller mobilnr.

|                                                                                          |                                                                                     | Vælg skabelon                                                                    |                                                 |                            |                              | ~                   |
|------------------------------------------------------------------------------------------|-------------------------------------------------------------------------------------|----------------------------------------------------------------------------------|-------------------------------------------------|----------------------------|------------------------------|---------------------|
| Emne                                                                                     | SKP i tøn                                                                           | nrer (holdmedaftal) Tirsdag d. 2                                                 | 7. 12:05 - 12:50                                |                            |                              |                     |
|                                                                                          | Du skal la                                                                          | ese fra side 7 - 35 i tegningsbo                                                 | gen                                             |                            |                              | *                   |
| Tekst                                                                                    |                                                                                     |                                                                                  |                                                 |                            |                              |                     |
|                                                                                          |                                                                                     |                                                                                  |                                                 |                            | 11                           | 7 tegn (1 SMS)      |
|                                                                                          |                                                                                     |                                                                                  | OBS: Anta                                       | l tegn er sum              | men af tegn i emn            | ne og tekstfelt.    |
| Send som<br>Afsendelse                                                                   | <ul> <li>SMS</li> <li>Mail</li> <li>Info</li> <li>Send s</li> <li>Send p</li> </ul> | Vedhæft fil<br>Vis på forside til og med 25/00<br>straks<br>på bestemt tidspunkt | 5-14 Wedhæft bi                                 | llede                      |                              |                     |
|                                                                                          | end Ny be                                                                           | sked til samme modtagere                                                         | Gem som privat                                  | ✓ Skabe                    | lon:                         |                     |
| Tilbage S                                                                                |                                                                                     |                                                                                  |                                                 |                            |                              |                     |
| Tilbage S<br>Modtagere                                                                   |                                                                                     |                                                                                  | Do                                              | wnload mod                 | tagere i CSV-form            | at til brevfletning |
| Tilbage S<br>Modtagere                                                                   | 1                                                                                   |                                                                                  | Do<br>SMS(1)                                    | ownload mod<br>Mail(2)     | tagere i CSV-form<br>Info(3) | at til brevfletning |
| Tilbage S<br>Modtagere                                                                   |                                                                                     | Commun.                                                                          | Do<br>SMS(1)                                    | ownload mod<br>Mail(2)     | tagere i CSV-form<br>Info(3) | at til brevfletning |
| Tilbage S<br>Modtagere<br>Fornavn (6)<br>Folmer SK                                       | <b>▲</b>                                                                            | Efternavn ⊾<br>elev1                                                             | Do<br>SMS(1)<br>✓<br>▲                          | ownload mod<br>Mail(2)     | tagere i CSV-form<br>Info(3) | at til brevfletning |
| Tilbage S<br>Modtagere<br>Fornavn (6)<br>Folmer SK<br>Jakob 143                          | ▲<br>><br>)                                                                         | Efternavn ▲<br>elev1<br>Wince                                                    | Dr<br>SMS(1)<br>▲                               | wnload mod<br>Mail(2)<br>A | tagere i CSV-form<br>Info(3) | at til brevfletning |
| Tilbage S<br>Modtagere<br>Fornavn (6)<br>Folmer SK<br>Jakob 1430<br>Jens SKP             | ▲<br>P<br>)                                                                         | Efternavn ▲<br>elev1<br>Winge<br>elev1                                           | Dr<br>SMS(1)<br>I<br>I<br>I<br>I<br>I<br>I<br>I | Mail(2)                    | tagere i CSV-form            | at til brevfletning |
| Tilbage S<br>Modtagere<br>Fornavn (6)<br>Folmer SK<br>Jakob 143<br>Jens SKP<br>Peter SKP | ▲<br>₽<br>)                                                                         | Efternavn ▲<br>elev1<br>Winge<br>elev1<br>elev1                                  | Dr<br>SMS(1)<br>X<br>X                          | wnload mod<br>Mail(2)      | tagere i CSV-form            | at til brevfletning |

## Brugerindstillinger

Modtagelse af information. Elever kan under "Brugerindstillinger" vælge hvordan de ønsker at modtage beskeder fra Elevplan. Vælg gerne alle tre typer.

Her vises "Brugerindstillinger" for en elev. Eleven har valgt at modtage via "SMS" (kræver at mobilnr. er opgivet), "Email" (kræver at e-mail adresse er opgivet ovenfor) og som "Info".

"Info" er en information til elevens forside af Elevplan.

Når beskeden er gemt, vises noteikonet ≶ på skemabrikken.

Dette ikon vises også på elevernes skema.

Når eleven ser sit skema, vil ikonet vises på skemabrikken og en tooltip på skemabrikken viser noten.

| Contaktinformationer                                                              |                                                                |  |
|-----------------------------------------------------------------------------------|----------------------------------------------------------------|--|
| E-mail adresse                                                                    | test@pw.dk *                                                   |  |
| Mobilnummer                                                                       | 12345678                                                       |  |
| Endring af adgangskode<br>Bemærk: Ændring af din<br>eventuelle UNI-Login.         | Elevplan adgangskode har ingen indflydelse på dit              |  |
| Brugernavn                                                                        | jawin                                                          |  |
| Nuværende adgangskode                                                             |                                                                |  |
|                                                                                   |                                                                |  |
| Ny adgangskode                                                                    |                                                                |  |
| Bekræft adgangskode                                                               |                                                                |  |
| Information                                                                       |                                                                |  |
| ðvrige beskeder                                                                   | ii SMS 🗇 Email 🔞 Info<br>I III IIII IIIIIIIIIIIIIIIIIIIIIIIIII |  |
| ovrige beskeder<br>ntal linier pr. side på søgen<br>vanceret tekstredigering<br>m | SMS S Email S Info                                             |  |

| 061 3011                                                                                                    |                                                                 |        |
|----------------------------------------------------------------------------------------------------|-----------------------------------------------------------------|--------|
| 34                                                                                                    | PW<br>pw Bunden<br>Informatio                                   | shlx34 |
| Informationsteknologi, Tors<br>Lærer: Peter Winge<br>Lokale: Lokale 04 byg 3 (shtx34)<br>Aktivitet: pw Bunden LA1 april 2<br>Note: Du skal læse fra side 7 - 3 | dag 08.00 - 08.49<br>)<br>012 (LA1april12)<br>5 i tegningsbogen | hlx34  |

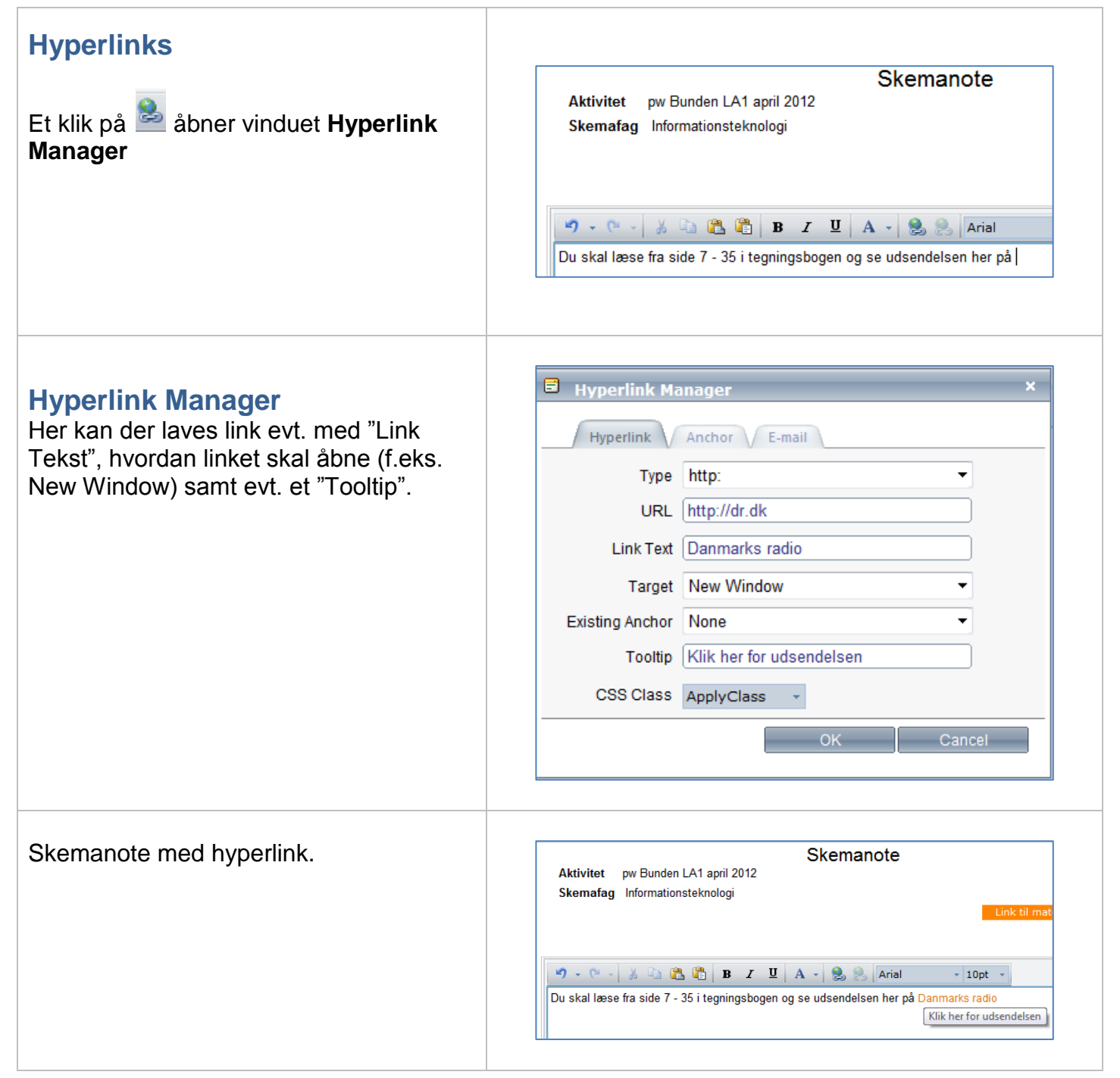

## Materialer og opgaver til skemanote

Man kan knytte materialer og opgaver til en skemanote.

| Klik på " Link til materiale eller opgave"<br>Link til materiale eller opgave                                                                                                    | Skemanote         Aktivitet       pw Bunden LA1 april 2012         Skemafag       Informationsteknologi         Link til materiale eller opgave         Image: State of the state of the state                                                                                                    |
|----------------------------------------------------------------------------------------------------|----------------------------------------------------------------------------------------------------|
|                                                                                                    | Der efter skal du besvare denne opgave:                                                                                                    |
| Åbn det læringselement, der indeholder<br>materialet/opgaven<br>Klik nu materialet/opgaven der skal ind-<br>sættes i skemanoten og klik på "Kopier<br>link til skemanote"<br>Kopier link til skemanote | Skemanote         Aktivitet pw Bunden LA1 april 2012         Indsæt link       Kopier link til skemanote         pw Bunden LA1 april 2012       Image: Colspan="2">Offentliggerelsesdato         Offentliggerelsesdato       Image: Colspan="2">Image: Colspan="2">Image: Colspan="2">Colspan="2">Colspan="2"         Offentliggerelsesdato       Image: Colspan="2">Image: Colspan="2"         Kilk på et materiale eller en opgave for at få linket ind i din udklipsholder       Image: Colspan="2">Image: Colspan="2"         Image: Pype Image: Colspan="2">Titel       Image: Colspan="2">Offentliggerelsesdato         Image: Pype Image: Colspan="2">Titel       Image: Colspan="2"         Image: Pype Image: Colspan="2">Titel       Image: Colspan="2"         Image: Pype Image: Colspan="2"       Image: Colspan="2"       Image: Colspan="2"         Image: Pype Image: Colspan="2"       Image: Colspan="2"       Image: Colspan="2"         Image: Pype Image: Colspan="2"       Image: Colspan="2"       Image: Colspan="2"         Image: Pype Image: Colspan="2"       Image: Colspan="2"       Image: Colspan="2"         Image: Pype Image: Colspan="2"       Image: Colspan="2"       Image: Colspan="2"         Image: Pype Image: Colspan="2"       Image: Colspan="2"       Image: Colspan="2"         Image: Pype Image: Colspan="2"       Image: Colspan="2"       Image: Cols                                                                                                    |
| Skemanote med link til en opgave                                                                                                    | Skemanote<br>Aktivitet pw Bunden LA1 april 2012<br>Skemafag Informationsteknologi<br>Link til r                                                                                                    |
| Link til materiale oprettes på tilsvarende måde.                                                                                                    | Image: Comparison of the state of the state of the s |

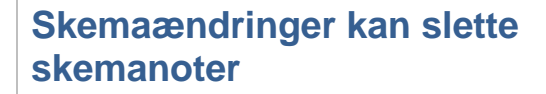

Hvis skolen benytter et 3. parts program til skemalægning, som f.eks. FLEXskema eller gp-Untis, skal man være opmærksom, når der laves skemaændringer.

Skemaændringer kan betyde, at skemanoterne slettes, **hvis** 3. parts programmet i stedet for at *ændre* på skemabrikkerne, *sletter* og *opretter* skemabrikkerne på ny, dvs. at der gives et nyt skemabrik-id.

### Hvor er skemanoterne blevet af?

| PW shlx3   | PW shlx34   |
|------------|-------------|
| pw Bunden  | pw Bunden   |
| Informatio | Informatio  |
| PW shlx3   | 4 PW shlx34 |
| pw Bunden  | pw Bunden   |
| Informatio | Informatio  |
| PW shlx3   | PW shlx34   |
| pw Bunden  | pw Bunden   |
| Informatio | Informatio  |
| PW shlx3   | 4 PW shlx34 |
| pw Bunden  | pw Bunden   |
| Informatio | Informatio  |